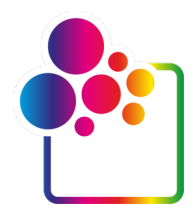

## COLORGATEバージョン24をお使いになる前に

## USB KEY (USBキー)付きライセンス ガイド

# PRINTING. SIMPLIFIED.

## **Discover Version 24**

© 09/2024 ColorGATE Digital Output Solutions GmbH

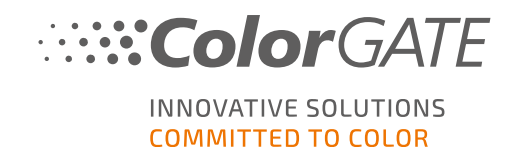

## 発行者

ColorGATE Digital Output Solutions GmbH Grosse Duewelstrasse 1 30171 Hannover Germany

## お問い合わせ

電話:+4951194293-0 FAX:+4951194293-40 メール:contact@colorgate.com

## www.colorgate.com

本書で使用されているソフトウェアおよびハードウェアの名称は、ほとんどの場合登録商標であり、法律上の 権利による制約を受けます。本書に記載されている情報は、特許保護権による制約を受けます。本書に 記載されている製品の文言およびイメージは著作権で保護されています。無断複写・複製・転載を禁じま す。また、本書の複写、プレゼンテーション、テレビ放映、ラジオ方法による複製も禁じます。本書の印刷 は、ColorGATEの販売代理店およびお客様に限り許可されます。本書に記載の製品名は、無制限利用 の許可を得ずに使用しています。イメージと文言は細心の注意を払って記載していますが、完全に間違い がないことを保証するものではありません。ColorGATE Digital Output Solutions GmbHは誤った情報および 誤った情報に起因する状況についてー切責任を負いません。法的責任を負うことや、公約することはでき ません。

ColorGATE Digital Output Solutions GmbHは、品質改善に役立つご意見、ご提案を受け付けています。 ご意見、ご提案がありましたら、メール(contact@colorgate.com)でお聞かせください。

© Copyright 2024 ColorGATE Digital Output Solutions GmbH

更新日:2024/09/30

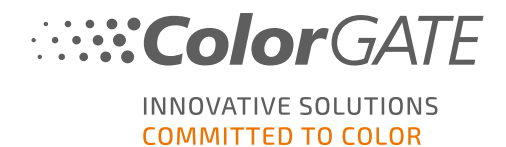

## ColorGATEをお使いになる前に

この度は当社の高性能RIPソフトウェアをご利用いただき誠にありがとうございます。このガイドでは、 ColorGATE製品の最初のステップについて説明します。以下の印刷ソフトウェア製品が対象です:

- ColorGATE Productionserver 24 (Ceramic、Décor、Packaging、Textile Productionserverを含む)
- ColorGATE Proofgate 24
- ColorGATE Filmgate 24

当社のソフトウェアを快適にご利用いただくために、本文書をご一読ください。

ColorGATEチームー 同

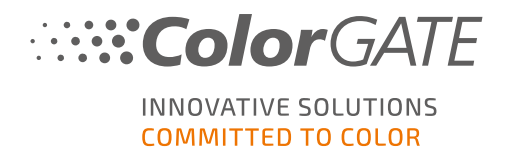

## 弊社のライセンスモデルについて

ColorGATEのソフトウェア製品には、3つの異なるライセンスタイプがあります:

- Soft key (ソフトキー):本ソフトウェアは、ColorGATEライセンスサーバー経由で、ライセンスを 該当するコンピュータに割り当てられるアクティベーションコードでアクティベートされます。ソフト キー付きライセンスを操作するには2つの方法があります:
  - オンラインモード(推奨): ソフトウェアをいつでも自分で別のコンピューターに転送し、 自分でライセンスの更新を実行することができます。
     RIPコンピューターには、常時インターネット接続が必要です(ライセンスのアクティベー ション中および ColorGATE ソフトウェアの使用中)。
  - オフラインモード: 一度ライセンスをアクティベーションすると、アクティベートした RIPコン ピューターでのみソフトウェアを使用できます。
     ライセンスアクティベーション時のみにRIPコンピューターをインターネットに接続し、
     ColorGATE ソフトウェアを通常使用している間はオフラインにすることができます。
     ライセンスの更新や、ライセンスを別コンピューターへ転送したい場合、まずライセンス
     モードをオンライン モードに切り替える必要があります。オフライン モードからオンライン
     モードへの切り替え方法(およびオフライン モードに戻す方法)詳細と、オフライン モード
     で考慮すべき事項については、プログを参照してください。

USB Key (USBキー): ライセンス認証は、USBドングルとキーファイルによって行われます。 所有ライセンスタイプの確認

- USBドングルを受け取った場合、所有ライセンスタイプは USB Key (USBキー)付きライセンスとなります。
- USBドングルを受け取っていない場合、所有ライセンスタイプはSoft Key (ソフトキー)付きライセンスとなります。

このドキュメントでは、USB Key (USBキー)付きライセンスでのインストールとアクティベーションについて説明 します。他のタイプのライセンスをお持ちの場合は、ライセンスに該当するガイドを参照してください。からダウ ンロードできます<u>https://www.colorgate.com/support/en/support/manuals</u>。

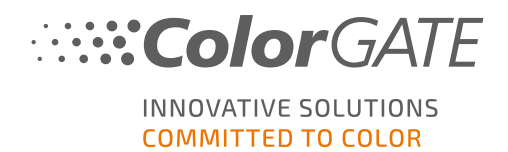

## システム要件

## オペレーティングシステム(64ビット)

- Microsoft Windows 10( Pro, Enterprise)
- Microsoft Windows 11( Pro, Enterprise)
- Microsoft Windows Server 2016
- Microsoft Windows Server 2019
- Microsoft Windows Server 2022

(最適なパフォーマンスを得るためには、Microsoft-Windows-10/11の誤使用を推奨しています。)

 ARMベースのプロセッサ(M1チップ)が搭載されているApple Macデバイスはサポートされていません。 IntelベースのMacでは、USBドングルとParallels Desktopを併用して、Productionserverをお使いいただけます。

## ハードウェア

#### ハードウェアの最小要件

- CPU: Intel Core i3-2100 / AMD Athlon II X2 340
- RAM:8GB以上
- 空きディスク容量:120GB
- ディスプレイの解像度:1280 x 1024

#### 1台のプリンタで使用する場合の推奨要件

- CPU: Intel i5-7500 / AMD Ryzen 5 1600 以上
- RAM: 16 GB以上
- 空きディスク容量:120 GBのSSD
- ディスプレイの解像度: 1920 x 1080

#### 複数台のプリンタで使用する場合の推奨要件

- CPU: Intel i9-9900K / AMD Ryzen 7 3800X 以上
- RAM: 16 GB以上
- 空きディスク容量:512 GBのNVME
- ディスプレイの解像度: 1920 x 1080

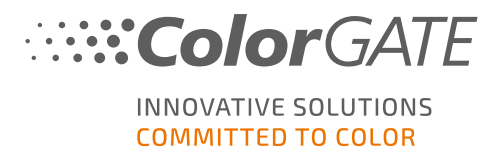

## 設置機器および運用に必要なもの

- LANアダプター、ネットワーク接続に必要なTCP/IP
- ハードウェアドングル用 USBポート

## 対応インターフェース(使用するプリンター、測定器、カッティングプロッターによる)

Ethernet, TCP/IP, USB, FireWire

## 仮想環境での利用

仮想環境ソリューションがUSBに対応している場合は、通常ColorGATEソフトウェアをUSBキー付きライセンスで操作できます。ただし、仮想環境ソリューションに関連して発生した問題について、ColorGATEはサポートを提供できません。USB経由でプリンタ、測色器、カッティングプロッタを接続している場合、使用できる機能が制限されることがあります。また、本ソフトウェアで高いパフォーマンスを得るためには、仮想マシン専用のリソースを備えたハードウェアが必要になります。このような理由から、仮想環境はテスト目的でのみ使用することを推奨しています。

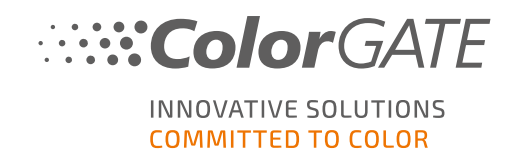

## 登録

ソフトウェアを使用するには、当社のWebサイトの「Service & Support」(サービス& サポート) エリアでユーザー アカウントを作成し、製品登録を行う必要があります。その後、それをアクティブにすることができます。

製品の登録とアクティベーションを完了しない限り、プログラムを起動するたびに、製品の登録を促すメッセージが表示されます。製品の登録とアクティベーションを行わないと、試用期間経過後、プログラムが開けなくなります。

また、ユーザー登録を行うと、当社Webサイトのサポートシステムとダウンロードページにアクセスできるようになります。ダウンロードページでは、ソフトウェアのアップデート、ICCプロファイルが含まれたMIMパッケージ、技術文書をダウンロードできます。

## ユーザー登録

- 1. 前往<u>https://www.colorgate.com/support/en</u>.
- In the International gradient international point of the international point of the int

登録

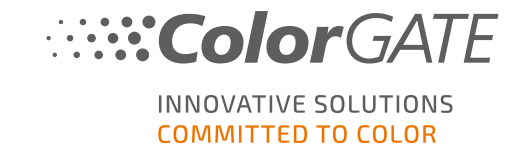

3. **REGISTER NOW**](今すぐ登録)をクリックします。

ColorGATE INNOVATIVE SOLUTIONS

COLORGATE SUPPORT > USER LOGIN

LOG IN TO YOUR ACCOUNT

| Please log in with your | account details |
|-------------------------|-----------------|
|                         |                 |
|                         |                 |
|                         |                 |
|                         |                 |
| orgot your password?    |                 |
| orgot your password:    |                 |
|                         | LOUIN           |

| $\  \  \  \  \  \  \  \  \  \  \  \  \  $       |  |  |  |
|-------------------------------------------------|--|--|--|
|                                                 |  |  |  |
| 6                                               |  |  |  |
| YOU ARE NEW HERE?                               |  |  |  |
| Create your user account and get your access to |  |  |  |
| Product registration and management             |  |  |  |
| 🧭 The latest software downloads                 |  |  |  |
| S Documentation                                 |  |  |  |
| 🧭 Tools                                         |  |  |  |
| 🧭 Websupport                                    |  |  |  |
| 🧭 and much more!                                |  |  |  |
| REGISTER NOW                                    |  |  |  |

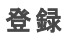

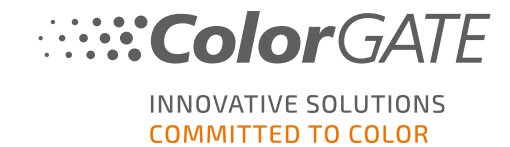

4. 次の手順が順に表示されます。

## ユーザー登録 - ステップ1

| GREAT TO HAVE YOU HERE!                                                                                                    |   |
|----------------------------------------------------------------------------------------------------|---|
| ease enter your data here to register as a user.                                                                                                    |   |
| a registered user, many support & service<br>otions are open to you.<br>ou can register and manage your products,<br>arn about events and, with an active Value<br>ack, you can contact our technical support<br>rectly.              |   |
| User Registration Access data Email address*                                                                                                    |   |
| Password*                                                                                                    | 6 |
| Confirm password*                                                                                                    |   |
| Show password in  plain text                                                                                                    | ( |
| * Required field                                                                                                    |   |
| PASSWORD REQUIREMENTS:<br>> at least 9 characters long<br>> at least one upper-case letter<br>> at least one digit<br>> avoid two or more identical characters next to each other<br>> avoid character sequences (e.g. abc, XYZ, 123) |   |
| Next                                                                                                    | ( |

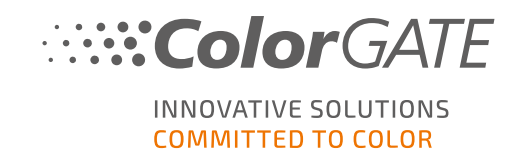

| 番号 | 説明                                                                                                    |
|----|----------------------------------------------------------------------------------------------------|
| 1  | メールアドレスをここに入力してください。                                                                                                    |
| 2  | <ul> <li>ここにご希望のパスワードを入力し確認します。パスワードの要件は次の通りです。</li> <li>9文字以上</li> <li>大文字を1文字以上含めること</li> <li>数字を1文字以上含めること</li> <li>同じ文字を2文字以上連続させないこと</li> <li>連続する文字を避けること(例:abc、XYZ、123)</li> </ul> |
| 3  | 入力したパスワードがプレーンテキストで表示されます。                                                                                                    |
| 4  | ここをクリックして次の手順に進みます。                                                                                                    |

#### ユーザー登録 - ステップ2

| ColorGATE | NNOVATIVE SOLUTIONS<br>COMMITTED TO COLOR             | SEARCH                    |    |
|-----------|-------------------------------------------------------|---------------------------|----|
| - Cont    | Registration tact data                                |                           | -0 |
| Saluta    | ation*  Please select                                 | Phone + / / /             | 2  |
| First r   | name*                                                 | Mabile + / /              |    |
| Comp      | bany*                                                 |                           | 3  |
| Stree     | t<br>:55°                                             |                           |    |
| Zip co    | ode*                                                  |                           | -4 |
| City*     |                                                       |                           |    |
| Count     | try*  Please select                                   |                           |    |
| - Com     | nmunication                                           |                           | -5 |
| Langu     | Please select                                         | Newsletter" Please select | 6  |
|           | ccept the Privacy Policy and the Terms and Inditions. | I'm not a robot           | -0 |
|           |                                                       | * Required field          |    |
|           | Previous                                              | Register                  | 0  |

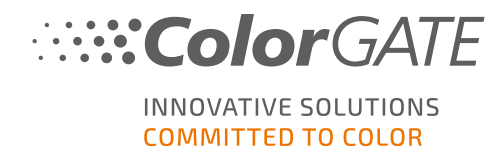

| 番号 | 説明                                                                  |
|----|---------------------------------------------------------------------|
| 0  | 敬称、姓名をここに入力します。                                                     |
| 2  | こに電話番号、FAX番号、携帯電話番号を入力します。                                          |
| 3  | ここに勤務先の会社名を入力します。                                                   |
| 4  | ここに住所(番地、郵便番号、市区町村、都道府県、国)を入力します。                                   |
| 5  | ColorGATEとの連絡に使用する言語を選択します。                                         |
| 6  | ここで、ColorGATEからのニュースレターの配信を希望するかを選択します。                             |
| 7  | これはインターネットボットからのリクエストを防ぐためのCAPTCHAです。続けるにはボックスにチェックを入れてください。        |
| 8  | リンクをクリックして、当社のプライバシーポリシーと利用規約をお読みください。続ける<br>にはボックスにチェックを入れてください。   |
| 9  | 前の手順に戻る場合は[Previous](前へ)をクリックします。登録を完了する場合は、[Register](登録)をクリックします。 |

ユーザー登録 - 手順3

確認メールが届きます。メールに記載されている手順に従って、アカウントをアクティベートしてください。

これで製品を登録できます。

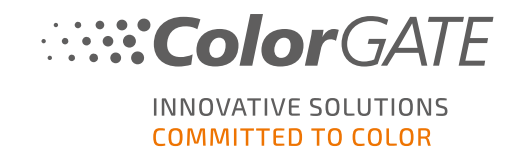

## 製品登録

- 1. 前往https://www.colorgate.com/support/en.
- 2. ユーザープロファイルにログインしていない場合は、 [OGIN / REGISTER](ログイン/登録)をクリック し、アカウントデータでログインしてください。

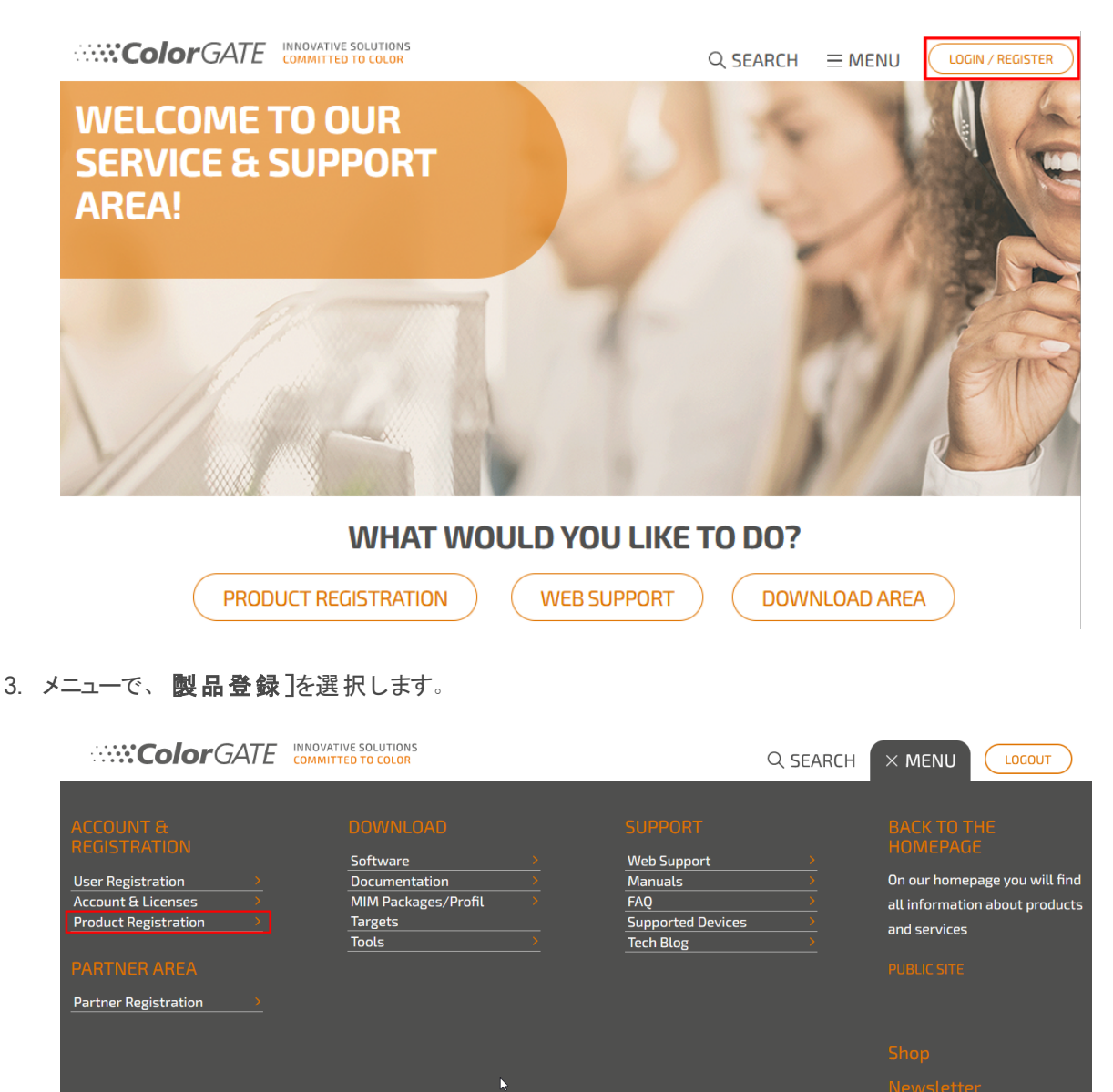

🛅 እ f in

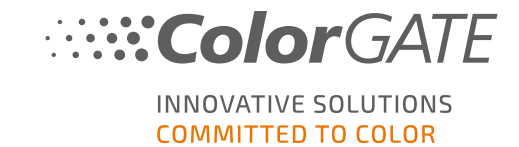

#### 4. PRODUCT REGISTRATION(製品登録)ページが表示されます。

ColorGATE INNOVATIVE SOLUTIONS

 $\bigcirc$  SEARCH  $\equiv$  MENU

COLORGATE SUPPORT > ACCOUNT & REGISTRATION > PRODUCT REGISTRATION

## **PRODUCT REGISTRATION**

## ONLY A FEW STEPS TO YOUR NEW SOFTWARE!

Please register your new software here.

After product registration you will be able to run your software as well as purchased add-on modules beyond the trial period.

Have fun with your new ColorGATE product!

| Product registration                                                                                                    |                               |  |  |
|----------------------------------------------------------------------------------------------------|-------------------------------|--|--|
| To be able to operate your ColorGATE product beyond the test period, please perform a product registration.<br>Enter the following data: |                               |  |  |
| License number*                                                                                                    |                               |  |  |
| Primary email<br>address                                                                                                    | christian.hoeft@colorgate.com |  |  |
| Additional email<br>addresses                                                                                                    | 0                             |  |  |
|                                                                                                    | * Required field              |  |  |
|                                                                                                    |                               |  |  |
|                                                                                                    |                               |  |  |

Next

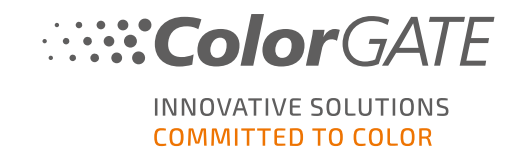

5. 次の手順が順に表示されます。

#### 製品登録 - 手順1

| icense number*             |                               |   |  |
|----------------------------|-------------------------------|---|--|
| ioense namber              | 0                             |   |  |
| rimary email address       | max.printing@printcompany.com |   |  |
| Additional email addresses |                               | • |  |
|                            | * Required field              |   |  |
|                            |                               |   |  |
|                            |                               |   |  |
|                            |                               |   |  |
|                            |                               |   |  |
|                            |                               |   |  |
|                            |                               |   |  |
|                            | Next                          |   |  |
|                            |                               |   |  |
|                            | Next                          |   |  |

| TH 7 | 武                                                                                                    |
|------|----------------------------------------------------------------------------------------------------|
| 0    | ライセンス番号を入力します。ライセンス番号は、ライセンスの使用状況に関する通知メールで確認できます。USBドングルをお持ちの場合、この番号はドングルに印刷されています。                  |
| 0    | デフォルトでは、製品ライセンスに関連するメールはすべて、ユーザープロファイルに入<br>力されたメールアドレスに送信されます。メールの送信先を追加する場合、追加アド<br>レスをここに入力してください。 |
| 3    | ここをクリックして次の手順に進みます。                                                                                   |

### 製品登録 - 手順2

登録しようとしているライセンスの概要が表示されます。[Next](次へ)をクリックして続けます。

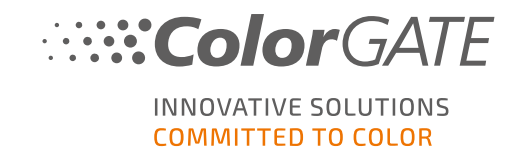

#### 製品登録 - 手順3

| Product registration — Printers                                                                                               |                                                                                                    |            | License number: 500001303 |
|----------------------------------------------------------------------------------------------------|----------------------------------------------------------------------------------------------------|------------|---------------------------|
| Specify the printer drivers for your lic<br>If you have already selected printer d<br>If you have not yet set any printer dri | ense here.<br>rivers, they are displayed and can be changed if<br>vers for your license, you can select them here. | necessary. | 0                         |
| Printer* Acuity LED 48 InkSaver                                                                                               | X<br>Printer*<br>HP Latex 570<br>G InkSaver                                                                        |            | ld printer 2              |
| * Required field                                                                                                    |                                                                                                    |            |                           |
|                                                                                                    | Previous                                                                                                    | Next       | 8                         |

| 番号 | 説明                                                                                     |
|----|----------------------------------------------------------------------------------------|
| 0  | ライセンスに対してすでにプリンタドライバを選択している場合、ここに表示されます。それ以外の場合は、ここでプリンタードライバを選択するか、変更することができます。       |
| 2  | 割り当てられていないOutput Management Setsが残っている場合、[Add printer](プリンタを追加)をクリックして、希望のドライバを選択できます。 |
| 3  | 前の手順に戻る場合は [Previous](前へ)をクリックします。 先へ進む場合は、[Next]<br>(次へ)をクリックします。                     |

#### 製品登録 - 手順4

| Product registration Value Pack Terms and Conditions                                                                                                    | License number: 500001303 |
|----------------------------------------------------------------------------------------------------|---------------------------|
| To complete the product registration, you must accept the Value Pack Terms and Conditions.<br>More information about the Value Pack can be found <u>here</u> . | 0                         |
| ✓ I accept the Terms and Conditions.                                                                                                    | 0                         |
| $\triangleright$                                                                                                    |                           |
|                                                                                                    |                           |
|                                                                                                    |                           |
|                                                                                                    |                           |
|                                                                                                    |                           |
| Previous Next                                                                                                    | 3                         |
|                                                                                                    |                           |

| 番号 | 説明                                                      |
|----|---------------------------------------------------------|
| 1  | この手順では、利用規約に同意する必要があります。リンクをクリックして、詳細をご<br>確認ください。      |
| 2  | ボックスにチェックを入れ、利用規約に同意します。                                |
| 8  | [Previous](次へ)をクリックして前のステップに戻るか、[Next](次へ)をクリックして続行します。 |

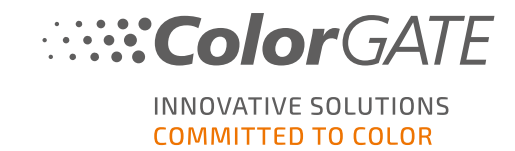

#### 製品登録 - ステップ5

| Prease check the accuracy of the following dats. If you have any comments or questions, you can leave a message for the CdorGATE Customer Service Team in the Message to Customer Service Team in the Message to Custom                                                                                                    | Product registration — Register your license now               | License number: 500001303                                                                           |
|----------------------------------------------------------------------------------------------------|----------------------------------------------------------------|----------------------------------------------------------------------------------------------------|
| "Message to Customer Service" field. Then register your licking "Register now".         License         • Number:         • Type: Hardware license         Product:         • P320 Fro         Email addresses:         • max_printing@printcompany.com         Limits:         • Rutime in day: 30         Value Pack:         • Option: Value Pack 1         • Deprintion date: 31.5.2021         • Yon have accepted the Terms and Conditions         Output management:         • 10x hordider         • 1x P5-Cat-LonkS         • 1x P5-Cat-LonkS         • 1x P5-Cat-Lonk                                                                                                    | Please check the accuracy of the following data. If you ha     | e any comments or questions, you can leave a message for the ColorGATE Customer Service Team in the |
| License                                                                                                    | "Message to Customer Service" field. Then register your b      | cense by clicking "Register now".                                                                   |
| License Number: Type: Hardware license Product: PS2D Pro Email addresses: max.printing@printcompany.com Limits: Ruther in days: 30 Value Pack: Optin: Value Pack 1 Expiration dats: 1.2 201 Value Pack: Optin: Value Pack 1 Expiration dats: 1.2 201 Value Pack: Optin: Value Pack 1 Value Pack: Optin: Value Pack 1 Value Pack: Optin: Value Value Va                                                                                                    | 1 de sera                                                      | 7                                                                                                   |
| Numer:     Type: Hardware license  Product:     P30 Pro Email addresses:     enx.printing@printcompany.com Limits:     enx.printing@printcompany.com Limits:     enx.printing@printcompany.com Limits:     entits:     entits:     expiration date: 31.3.021     expiration date: 31.3.021     volue Pack:     expiration date: 31.3.021     volue Pack:     expiration date: 31.3.021     volue Pack:     expiration date: 31.3.021     expiration date: 31.3.021  Message to Customer Service                                                                                                    | License                                                        |                                                                                                    |
| Johnstein Handback         Product:         • PS20 Pro         Email addresses:         • max_printing@printcompany.com         Limit:         • Runtime in days: 30         Value Pack:         • Option: Value Pack 1         • Expiration date: 31.5.2021         • You have accepted the Terms and Conditions         Output management:         • 10x hordoder         • 2x RIP Process         • 1x PS-Cat1-Ink Saver-OMS         • 1x PS-Cat2-ONS         • 1x PS-Cat2-ONS         • 1x PS-Cat2-ONS         • 1x PS-Cat2-ONS         • 1x PS-Cat2-ONS         • 1x PS-Cat2-ONS         • 1x PS-Cat2-ONS         • 1x PS-Cat2-ONS         • 1x PS-Cat2-ONS         • 1x PS-Cat2-ONS         • 1x PS-Cat2-ONS         • 1x Measurement device driver Cat1         Modules:         • Ink Saver         • Ink Backup Module (PBM)         • Number of instance: 1         • Profiler Module (PFN)         • Number of instance: 1         Color measurement devices:         • X: Rite if Pro3         Message to Customer Service                                                                                                    | <ul> <li>Number:</li> <li>Type: Hardware license</li> </ul>    |                                                                                                    |
| Product:<br>PS2D Pro<br>Email addresses:<br>• max.printing@printcompany.com<br>Limits:<br>• Runtime in days: 30<br>Value Pack:<br>• Option: Value Pack 1<br>• Expiration date: 31.5.2021<br>• You have accepted the Terms and Conditions<br>Output management:<br>• You have accepted the Terms and Conditions<br>Output management:<br>• You have accepted the Terms and Conditions<br>Output management:<br>• You have accepted the Terms and Conditions<br>Output management:<br>• You have accepted the Terms and Conditions<br>Output management:<br>• You have accepted the Terms and Conditions<br>Output management:<br>• You have accepted the Terms and Conditions<br>Output management:<br>• You have accepted the Terms and Conditions<br>Output management:<br>• You have accepted the Terms and Conditions<br>• Indexe:<br>• Indexe:<br>• Notable:<br>• Indexe:<br>• Notable:<br>• Indexe:<br>• Number of instances: 1<br>• He Lates 570 (Ind Saver)<br>• Number of instances: 1<br>• He Lates 570 (Ind Saver)<br>• Number of instances: 1<br>• Color measurement devices:<br>• X-Rite 1Pre3<br>Message to Customer Service                                                                                                    | Deschuste                                                      |                                                                                                    |
| Fadi addresse:     imax_printing@printcompany.com Limits:     imat.printing@printcompany.com Limits:     imut.printing@printcompany.com Limits:     indtresses:     imut.printing@printcompany.com Limits:     indtresses:     imut.printing@printcompany.com Limits:     indtresses:     indtresses:                                                                                                    | - PE20 Pro l                                                   |                                                                                                    |
| Email addresses:<br>• max.printing@printcompany.com<br>Linits:<br>• Runtime in days: 30<br>Value Pack:<br>• Option: Value Pack 1<br>• Expiration dates: 13.5201<br>• You have accepted the Terms and Conditions<br>Output management:<br>• 10k Notroider<br>• 2x RIP Process<br>• 1x PS-Catt-InK Saver-OMS<br>• 1x PS-Catt-OMS<br>• 1x PS-Catt-OMS<br>• 1x PS-Catt-OMS<br>• 1x PS-Catt-OMS<br>• 1x PS-Catt-OMS<br>• 1x Measurement device driver Cat1<br>Modules:<br>• InK Saver<br>• Job Backup Module (JBM)<br>• Profiler Module (PEM)<br>• Profiler Module (PEM)<br>• Number of usages: 1<br>Printers:<br>• Acutry LED 48<br>• Number of instances: 1<br>• Number of instances: 1<br>• Number of instances: 1<br>• Number of instances: 1<br>• Number of instances: 1<br>• X-Rite iIPro3<br>Message to Customer Service                                                                                                    | • PS20 Pro                                                     |                                                                                                    |
| <ul> <li>max.printing@printcompany.com</li> <li>Limits:</li> <li>Runtine in days: 30</li> <li>Value Pack: <ul> <li>Option: Value Pack 1</li> <li>Expiration date: 31.5.2021</li> <li>You have accepted the Terms and Conditions</li> </ul> </li> <li>Output management: <ul> <li>10k hotfolder</li> <li>2x RIP Process</li> <li>1x PS-Catt-Ink Saver-ONS</li> <li>1x PS-Catt-ONS</li> <li>1x PS-Catt-O</li></ul></li></ul>                                                                                                    | Email addresses:                                               |                                                                                                    |
| Limits:<br>• Rutime in days: 30<br>Value Pack:<br>• Option: Value Pack 1<br>• Supiration date: 31.5.2021<br>• You have accepted the Terms and Conditions<br>Output management:<br>• 10x Hotfolder<br>• 2x RIP Process<br>• 1x PS-Cat1-Ink Saver-OMS<br>• 1x PS-Cat2-OMS<br>• 1x PS-Cat2-OMS<br>• | <ul> <li>max.printing@printcompany.com</li> </ul>              |                                                                                                    |
|                                                                                                    | Limits:                                                        |                                                                                                    |
| Value Pack:<br>• Option: Value Pack 1<br>• Sepiration date: 31.5.2021<br>• You have accepted the Terms and Conditions<br>Output management:<br>• Ok Hotfolder<br>• 2x RIP Process<br>• 1x PS-Cat1-InK Saver-OMS<br>• 1x PS-Cat1-ONS<br>• 1x PS-Cat2-OMS<br>• 1x PS-Cat2-OM   | Runtime in days: 30                                            |                                                                                                    |
| <ul> <li>Option: Value Pack 1</li> <li>Styliration date: 31.5.2021</li> <li>You have accepted the Terms and Conditions</li> <li>Output management: <ul> <li>10x Hotfolder</li> <li>2x RIP Process</li> <li>1x PS-Cat1-Ink Saver-OMS</li> <li>1x PS-Cat2-OMS</li> <li>1x Measurement device driver Cat1</li> </ul> </li> <li>Modules: <ul> <li>Ink Saver</li> <li>Job Backup Module (JBM)</li> <li>Profiler Module (PFM)</li> <li>Number of instances: 1</li> </ul> </li> <li>Printers: <ul> <li>Auity LED 48 <ul> <li>Number of instances: 1</li> <li>He Latex 570 (Ink Saver)</li> <li>Number of instances: 1</li> </ul> </li> <li>Color measurement devices: <ul> <li>X-Rite i1Pro3</li> </ul> </li> </ul> </li> </ul>                                                                                                    | Value Pack:                                                    |                                                                                                    |
| <ul> <li>Expiration date: 31.5.2021</li> <li>You have accepted the Terms and Conditions</li> <li>Output management: <ul> <li>IO: histofidder</li> <li>2x RIP Process</li> <li>1x PS-Cat1-Ink Saver-OMS</li> <li>1x PS-Cat2-OMS</li> <li>1x PS-Cat2-OMS</li> <li>1x Measurement device driver Cat1</li> </ul> </li> <li>Modules: <ul> <li>Ink Saver</li> <li>Job Backup Module (JBM)</li> <li>Profiler Module (PFM)</li> <li>Number of Instances: 1</li> <li>He Latex 570 (Ink Saver)</li> <li>Number of Instances: 1</li> </ul> </li> <li>Color measurement devices: <ul> <li>X-Rite iIPro3</li> </ul> </li> </ul>                                                                                                    | Option: Value Pack 1                                           |                                                                                                    |
| <ul> <li>to have accepted the Terms and Conditions</li> <li>Output management: <ul> <li>10x Hotfolder</li> <li>1x Hotfolder</li> <li>1x PS-Cat1-Ink Saver-OMS</li> <li>1x PS-Cat2-OMS</li> <li>1x PS-Cat2-OMS</li> <li>1x PS-Cat2-OMS</li> </ul> </li> <li>Ink Saver end device driver Cat1 Modules: <ul> <li>Ink Saver</li> <li>Ibb Backup Module (JBM)</li> <li>Profiler Module (PBM)</li> <li>Number of usages: 1</li> </ul> </li> <li>Printers: <ul> <li>Acuity LED 48</li> <li>Number of instances: 1</li> </ul> </li> <li>Color measurement devices: <ul> <li>X-Rite i1Pro3</li> </ul> </li> </ul>                                                                                                    | Expiration date: 31.5.2021                                     |                                                                                                    |
| Output management:<br>• 10x Hotfolder<br>• 2x RIP Process<br>• 1x PS-Cat1-Ink Saver-OMS<br>• 1x PS-Cat2-OMS<br>• 1x Measurement device driver Cat1<br>Modules:<br>• Ink Saver<br>• Job Backup Module (JBM)<br>• Profiler Module (JBM)<br>• Profiler Module (PFM)<br>• Number of instances: 1<br>Printers:<br>• Acuity LED 48<br>• Number of instances: 1<br>• HP Latex 570 (Ink Saver)<br>• Number of instances: 1<br>Color measurement devices:<br>• X-Rite i1Pro3<br>Message to Customer Service                                                                                                    | <ul> <li>You have accepted the Terms and Conditions</li> </ul> |                                                                                                    |
| <ul> <li>10x Hotfolder</li> <li>2x RIP Process</li> <li>1x PS-Cat1-DMS</li> <li>1x PS-Cat2-DMS</li> <li>1x PS-Cat2-OMS</li> <li>1x Measurement device driver Cat1</li> <li>Modules: <ul> <li>Ink Saver</li> <li>Iob Backup Module (JBM)</li> <li>Profiler Module (PFM) <ul> <li>Number of usages: 1</li> </ul> </li> <li>Printers: <ul> <li>Acuity LED 48</li> <li>Number of instances: 1</li> <li>HP Latex 570 (Ink Saver) <ul> <li>Number of instances: 1</li> </ul> </li> <li>Color measurement devices: <ul> <li>X-Rite i1Pro3</li> </ul> </li> </ul> </li> </ul></li></ul>                                                                                                    | Output management:                                             |                                                                                                    |
| <ul> <li>2x RIP Process</li> <li>1x PS-Cat1-Ink Saver-OMS</li> <li>1x PS-Cat2-OMS</li> <li>1x PS-Cat2-OMS</li> <li>1x Measurement device driver Cat1</li> <li>Modules: <ul> <li>Ink Saver</li> <li>Job Backup Module (JBM)</li> <li>Profiler Module (PFN)</li> <li>o Number of usages: 1</li> </ul> </li> <li>Printers: <ul> <li>Acuity LED 48</li> <li>o Number of instances: 1</li> <li>HP Latex 570 (Ink Saver)</li> <li>o Number of instances: 1</li> </ul> </li> <li>Color measurement devices: <ul> <li>X-Rite iTPro3</li> </ul> </li> </ul>                                                                                                    | <ul> <li>10x Hotfolder</li> </ul>                              |                                                                                                    |
| <ul> <li>try PS-Cat1-Ink Saver-OMS</li> <li>try PS-Cat2-OMS</li> <li>try PS-Cat2-OMS</li> <li>try Measurement device driver Cat1</li> <li>Modules: <ul> <li>Ink Saver</li> <li>Job Backup Module (JBM)</li> <li>Profiler Module (PFM)</li> <li>o Number of usages: 1</li> </ul> </li> <li>Printers: <ul> <li>Acuity LED 48</li> <li>o Number of instances: 1</li> </ul> </li> <li>PH Latex 570 (Ink Saver)</li> <li>Number of instances: 1</li> </ul> <li>Color measurement devices: <ul> <li>X-Rite i1Pro3</li> </ul> </li>                                                                                                    | 2x RIP Process                                                 |                                                                                                    |
| <ul> <li>ix PS-Cat2-OMS</li> <li>ix PS-Cat2-OMS</li> <li>ix Measurement device driver Cat1</li> <li>Modules: <ul> <li>Ink Saver</li> <li>Job Backup Module (JBM)</li> <li>Profiler Module (PFM) <ul> <li>Number of usages: 1</li> </ul> </li> <li>Printers: <ul> <li>Acuity LED 48</li> <li>Number of instances: 1</li> </ul> </li> <li>HP Latex 570 (Ink Saver) <ul> <li>Number of instances: 1</li> </ul> </li> </ul> </li> <li>Color measurement devices: <ul> <li>X-Rite i1Pro3</li> </ul> </li> </ul>                                                                                                    | 1x PS-Cat1-Ink Saver-OMS                                       |                                                                                                    |
| <ul> <li>It is is a subset of the second of the second of</li></ul>                                                                                                    | 1x PS-Cat1-OMS     1x PS-Cat2-OMS                              |                                                                                                    |
| Modules:<br>• Ink Saver<br>• Job Backup Module (JBM)<br>• Profiler Module (PFM)<br>• Number of usages: 1<br>Printers:<br>• Acuity LED 48<br>• Number of instances: 1<br>• HP Latex 570 (Ink Saver)<br>• Number of instances: 1<br>Color measurement devices:<br>• X-Rite i1Pro3<br>Message to Customer Service                                                                                                    | 1x Measurement device driver Cat1                              |                                                                                                    |
| Modules:<br>• Ink Saver<br>• Job Backup Module (JBM)<br>• Profiler Module (PFM)<br>• Number of usages: 1<br>Printers:<br>• Acuity LED 48<br>• Number of instances: 1<br>• HP Latex 570 (Ink Saver)<br>• Number of instances: 1<br>Color measurement devices:<br>• X-Rite i1Pro3<br>Message to Customer Service                                                                                                    | · I I                                                          |                                                                                                    |
| <ul> <li>Ink Saver</li> <li>Job Backup Module (JBM)</li> <li>Profiler Module (PFM) <ul> <li>Number of usages: 1</li> </ul> </li> <li>Printers: <ul> <li>Acuity LED 48</li> <li>Number of instances: 1</li> </ul> </li> <li>HP Latex 570 (Ink Saver) <ul> <li>Number of instances: 1</li> </ul> </li> <li>Color measurement devices: <ul> <li>X-Rite i1Pro3</li> </ul> </li> </ul> <li>Message to Customer Service </li>                                                                                                    | Modules:                                                       |                                                                                                    |
| • Socializing (Station)     • Profiler Module (PFM)     • Number of usages: 1  Printers:     • Acuity LED 48     • Number of instances: 1     • HP Latex 570 (Ink Saver)     • Number of instances: 1  Color measurement devices:     • X-Rite i1Pro3  Message to Customer Service                                                                                                    | Ink Saver     Ink Saver                                        |                                                                                                    |
| Number of usages: 1  Printers:     Acuity LED 48     Number of instances: 1      HP Latex 570 (Ink Saver)     O Number of instances: 1  Color measurement devices:     X-Rite i1Pro3  Message to Customer Service                                                                                                    | Profiler Module (PFM)                                          |                                                                                                    |
| Printers:<br>• Acuity LED 48<br>• Number of instances: 1<br>• HP Latex 570 (Ink Saver)<br>• Number of instances: 1<br>Color measurement devices:<br>• X-Rite i1Pro3<br>Message to Customer Service                                                                                                    | <ul> <li>Number of usages: 1</li> </ul>                        |                                                                                                    |
| Acuity LED 48     o Number of instances: 1     HP Latex 570 (Ink Saver)     o Number of instances: 1 Color measurement devices:     • X-Rite i1Pro3 Message to Customer Service                                                                                                    | Printers:                                                      |                                                                                                    |
| O Number of instances: 1     HP Latex 570 (Ink Saver)     O Number of instances: 1 Color measurement devices:     • X-Rite i1Pro3 Message to Customer Service                                                                                                    | Acuity LED 48                                                  |                                                                                                    |
| HP Latex 570 (Ink Saver)     o Number of instances: 1 Color measurement devices:     • X-Rite i1Pro3 Message to Customer Service                                                                                                    | <ul> <li>Number of instances: 1</li> </ul>                     |                                                                                                    |
| Number of instances: 1 Color measurement devices:     • X-Rite i1Pro3 Message to Customer Service                                                                                                    | • HP Latex 570 (Ink Saver)                                     |                                                                                                    |
| Color measurement devices:<br>• X-Rite i1Pro3 Message to Customer Service                                                                                                    | <ul> <li>Number of instances: 1</li> </ul>                     |                                                                                                    |
| X-Rite i1Pro3 Message to Customer Service                                                                                                    | Color measurement devices:                                     |                                                                                                    |
| Message to Customer Service                                                                                                    | • X-Rite i1Pro3                                                |                                                                                                    |
| Message to Customer Service                                                                                                    |                                                                | J                                                                                                   |
|                                                                                                    | Message to Customer Service                                    |                                                                                                    |
|                                                                                                    |                                                                |                                                                                                    |
|                                                                                                    |                                                                |                                                                                                    |
|                                                                                                    |                                                                |                                                                                                    |
|                                                                                                    |                                                                |                                                                                                    |
|                                                                                                    |                                                                |                                                                                                    |
|                                                                                                    |                                                                |                                                                                                    |
|                                                                                                    | L                                                              | Previous Register now                                                                               |

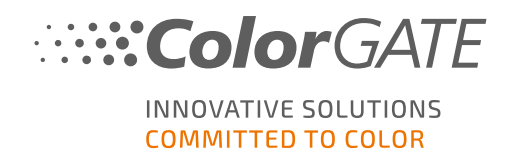

| 番号 | 説明                                                                                 |
|----|------------------------------------------------------------------------------------|
| 0  | 完成したライセンス構成がここに表示されます。データが正しいことを確認してください。データに誤りがある場合は、 <u>カスタマーサービス</u> までご連絡ください。 |
| 2  | ご意見やご質問がある場合は、コメントを入力してください。ColorGATEのカスタマー<br>サービスチームが確認させていただきます。                |
| 8  | 前の手順に戻る場合は Previous](前へ)をクリックします。もしくは Register now] (今すぐ登録)をクリックして、登録を完了してください。    |

製品が正常に登録され、Account & Licenses(アカウントとライセンス)の [icenses](ライセンス)タブに表示されます。

COLORGATE SUPPORT > ACCOUNT & REGISTRATION > PRODUCT REGISTRATION

## **PRODUCT REGISTRATION**

## ONLY A FEW STEPS TO YOUR NEW SOFTWARE!

Please register your new software here. After product registration you will be able to run your software as well as purchased add-on modules beyond the trial period.

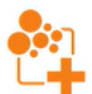

Have fun with your new ColorGATE product!

| Product registration                                                                                                    | License number:                        |
|----------------------------------------------------------------------------------------------------|----------------------------------------|
| You successfully registered your product.                                                                                |                                        |
| A confirmation email will be sent shortly.                                                                               |                                        |
| By clicking on "continue to your user profile" you will be forward<br>where you can see your existing licenses and their | ed to your user profile,<br>• details. |
|                                                                                                    |                                        |
|                                                                                                    |                                        |
|                                                                                                    |                                        |
|                                                                                                    |                                        |
|                                                                                                    |                                        |
| Continue to your user profile Register and                                                                               | ther license                           |

当社でお客様の詳細を確認し、2日以内に永久ライセンスファイルがWebサーバーからダウンロードできる旨を通知するメールを送信いたします。このライセンスファイルを使用して、製品をアクティベートしてください。

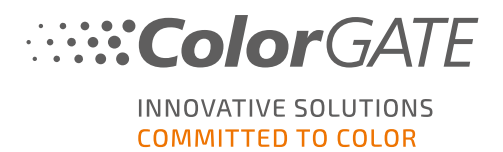

## ダウンロードとインストール

前提条件:インストールを開始する前に、ドングルをUSBポートに接続します。 プログラムを操作するには、 ドングルを接続したままにする必要があります。

- 1. <u>https://www.colorgate.com/support/en</u>に移動してください。
- 2. ユーザープロファイルにログインしていない場合は、 [OGIN / REGISTER](ログイン/登録)をクリックし、アカウントデータでログインしてください。
- 3. **[MENU]** > **[DOWNLOAD]** > **[Software]**(メニュー > ダウンロード > ソフトウェア)をクリックします。
- 4. インストールしたいソフトウェアに応じて、 **Productionserver**]、 **Proofgate**]または **Filmgate**]フィル タをチェックし、ソフトウェアをダウンロードしてください。ソフトウェアの最新バージョンは常にリストの上位 にあります。
- 5. ダウンロードしたらインストーラーを起動し、指示に従ってください。
- 6. インストールの[License Type Selection](ライセンスタイプの選択)ステップで、[USB key (USBキー] を選択します <sup>(</sup>).。
- 7. [Next](次へ)をクリックし、指示に従ってインストールを完了します。
- プリンタによっては、ハーフトーンモジュールなど、他のソフトウェアコンポーネントのインストールも必要になる場合があります。https://www.colorgate.com/support/en > MENU] > DOWNLOAD] > BOFTWARE] > Printer-Related](メニュー > ダウンロード > ソフトウェア > プリンタ関連)にあります。
- 9. USB経由でプリンタを使用する場合:製造元から提供されるプリンタドライバをインストールします。

ソフト ウェアが正常 にインストールされました

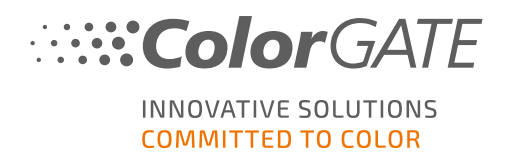

## アクティベーション

製品登録・インストール完了後、プログラムの初回起動時に、ライセンスファイルをダウンロードしてドングル に割り当て、ソフトウェアをアクティベートする必要があります。根据您的计算机是否有互联网连接,您可 以进行在线或离线激活。

注記: Value Pack1~3をお持ちで、製品登録時にValue Packをまだ確認していない場合は、アクティベーションプロセスを開始する前にValue Packを承認する必要があります。これを行うには、

https://www.colorgate.com/support/en https://www.colorgate.com/support/en (ログインが必要です) > メニュー > Account & Licenses(アカウントとライセンス) > Licenses(ライセンス) タブ (1)をクリックし、Accept Value Pack(Value Packを承認する) (2)をクリックしててください。

| User data     | 0                                                                                                    |
|---------------|----------------------------------------------------------------------------------------------------|
| Your licenses | License details 2                                                                                                    |
|               | LICENSE   Number:  Type:  Activation code:  Usage mode: online  PRODUCT:  PS23 Select  E-MAIL ADDRESSES:  VALUE PACK:  Option: Value Pack 1  Expiration date: 18.7.2025  Terms and Conditions: not accepted |

## オンラインアクティベーション

1. 如果您的RIP计算机有互联网连接, 启动软件。Keyupdateツールを開くためのダイアログが開き ます。自動的に起動しない場合は、手動で「Keyupdate.exe」を開きま す: C:\Program Files (x86)\ColorGATE Software\Productionserver24

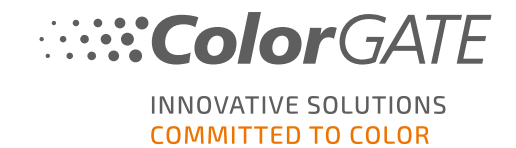

2. Keyupdateで、[Download License File](ライセンスファイルをダウンロード)をクリックし、Webサーバーからライセンスファイルを読み込みます。

| <b>%</b> KeyUpdate v20.00.9174                                                                                                    |                                                                                                    |           | $\times$    |
|----------------------------------------------------------------------------------------------------|----------------------------------------------------------------------------------------------------|-----------|-------------|
| Attached Dongle<br>License Number:<br>License information cannot be shown, because the<br>current license file is missing.<br>Nevertheless, the dongle update can be performed as<br>usual.<br>Press 'Read Attached Dongle' to obtain the license file. | License File<br>License Number:<br>Version:<br>Product:<br>Limit License:<br>Software Maintenance: |           |             |
| Read Attached Dongle Update Attached Dongle Copy License File                                                                                                    | Modules And Features                                                                               |           |             |
|                                                                                                    | Device Drivers                                                                                     |           |             |
|                                                                                                    | Download License File Open License File                                                            |           |             |
| Please download or open a license file to update the attached dongle                                                                                                    |                                                                                                    | ACM Tools | End Program |

3. [Update Attached Dongle](挿入したドングルを更新)をクリックし、ライセンスファイルをドングルに割り 当てます。

| Attached Dongle<br>License Number:<br>License information cannot be shown, because the<br>current license file is missing.<br>Nevertheless, the dongle update can be performed as<br>usual.<br>Press 'Read Attached Dongle' to obtain the license file. | License File<br>License Number:<br>Version:<br>Product:<br>Limit License:<br>Software Maintenan<br>Queue Count:<br>Usage:                                                                                              | 20<br>Ceramic PS20 APPE<br>30 days<br>ce: none<br>3 / Hotfolders: 22 / Ripcount: 6<br>License File              |             |            |
|----------------------------------------------------------------------------------------------------|----------------------------------------------------------------------------------------------------|----------------------------------------------------------------------------------------------------|-------------|------------|
| Read Attached Dongle Update Attached Dongle Copy License File                                                                                                    | Modules And Featu<br>G-COLOR PROFILER Mo<br>Access Control Modul<br>Color Attas Module (G<br>LINEARIZATION ASSIST<br>Multichannel PSD Modu<br>aNy Color Profiler Mod<br>Photo FinceArt Module (F<br>Device Drivers<br> | res<br>dule<br>(ACM)<br>(CCM)<br>NT<br>ic (MPSDM)<br>ile 3-8 ch (NPFM8)<br>HFM)<br>**<br>e<br>Open License File |             |            |
| Attached dongle can be updated                                                                                                    |                                                                                                    |                                                                                                    | ACM Tools E | nd Program |

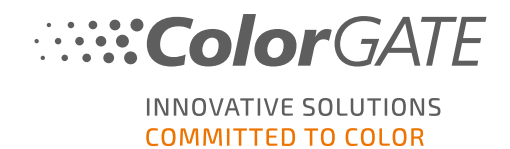

これで、ライセンスファイルがドングルに割り当てられ、ソフトウェアを制限なく使用できるようになります。

## オフラインアクティベーション

RIP処理コンピュータがインターネットにアクセスできない場合は、オフラインでアクティベーションを行うことができます。このためには、まずインターネットにアクセスできる別のコンピュータに移動します。

#### インターネットにアクセスできるコンピュータで次の操作を実行します。

- 1. 前往<u>https://www.colorgate.com/support/en</u>.
- 2. ユーザープロファイルにログインしていない場合は、[LOGIN / REGISTER](ログイン/登録)をクリック し、メールアドレスとパスワードを入力し、ログインします。

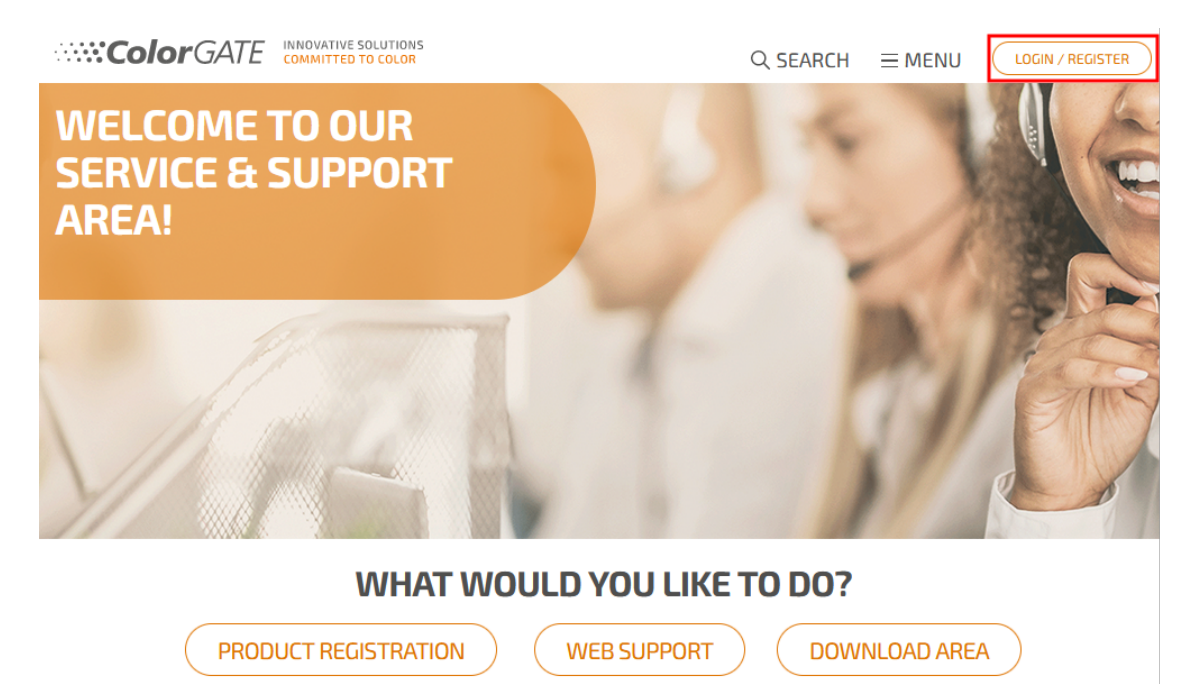

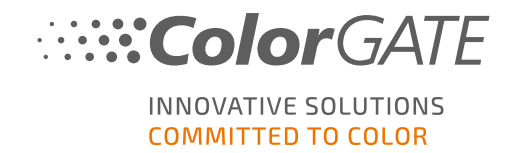

3. [MENU](メニュー)をクリックし、[Account & Licenses](アカウント & ライセンス)をクリックして、ユー ザープロファイルにアクセスします。

| <b>Color</b> GAT                                                                                   | E INNOVATIVE SOLUTIONS<br>COMMITTED TO COLOR                                                             |                                                                                                    |
|----------------------------------------------------------------------------------------------------|----------------------------------------------------------------------------------------------------|----------------------------------------------------------------------------------------------------|
| ACCOUNT &<br>REGISTRATION<br>User Registration ><br>Account & Licenses ><br>Product Registration > | DOWNLOAD SI<br>Software > W<br>Documentation > M<br>MIM Packages/Profil > F/<br>Targets Si<br>Tools > Te | JPPORT     BACK TO THE<br>HOMEPAGE       /eb Support     >       /anuals     >       AQ     >       upported Devices     >       coh Blog     > |
|                                                                                                    |                                                                                                    |                                                                                                    |
| Partner Registration                                                                               |                                                                                                    |                                                                                                    |
|                                                                                                    |                                                                                                    |                                                                                                    |
|                                                                                                    |                                                                                                    |                                                                                                    |
|                                                                                                    |                                                                                                    |                                                                                                    |
|                                                                                                    |                                                                                                    | 🛗 🔊 f in                                                                                                    |

4. **Licenses**](ライセンス)タブを選択します。

| User data                  | Licenses |                                             |
|----------------------------|----------|---------------------------------------------|
| - Your licer               | ISES     | — License details —                         |
| Arrist<br>Salar<br>Encorte | 0        | Please select a license to see its details. |

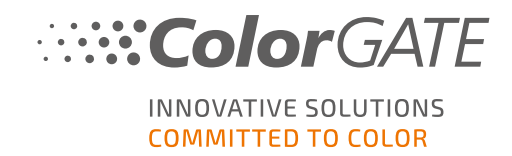

5. ライセンス番号をクリックし、 **Download license file**](ライセンスファイルのダウンロード)をクリックします。

| User data                                                                                                    | Licenses |                        |   |
|----------------------------------------------------------------------------------------------------|----------|------------------------|---|
| – Your licens                                                                                                    | 5es ———  | License details        |   |
|                                                                                                    |          | Download license file  |   |
| in the second second second second second second second second second second second second second second second                                                                                                    |          | LICENSE                | • |
| and the second second se |          | Number:                |   |
|                                                                                                    |          | Type: Hardware license |   |
|                                                                                                    |          | PRODUCT:               |   |

6. ライセンスファイルをRIPコンピュータに転送します(例:USBドライブまたはローカルネットワーク経由)。

#### RIPコンピュータ上で次の操作を実行を実行します。

- ソフトウェアを起動します。Keyupdateツールを開くためのダイアログが開きます。自動的に起動しない 場合は、手動で「Keyupdate.exe」を開きます:C:\Program Files (x86) \ColorGATE Software\Productionserver24
- 8. Keyupdateで、[Open License File](ライセンスファイルを開く)をクリックし、ローカルドライブまたはネット ワークドライブからライセンスファイルを開き、保存します。

| <b>%</b> KeyUpdate v20.00.9174                                                                                                    |                                                                                                    |
|----------------------------------------------------------------------------------------------------|----------------------------------------------------------------------------------------------------|
| Attached Dongle<br>License Number:<br>License information cannot be shown, because the<br>current license file is missing.<br>Nevertheless, the dongle update can be performed as<br>usual.<br>Press 'Read Attached Dongle' to obtain the license file. | License File<br>License Number:<br>Version:<br>Product:<br>Limit License:<br>Software Maintenance: |
| Read Attached Dongle Update Attached Dongle Copy License Fi                                                                                                    | ile Modules And Features                                                                           |
|                                                                                                    | Device Drivers                                                                                     |
|                                                                                                    | Download License File Open License File                                                            |
| Please download or open a license file to update the attached dongle                                                                                                    | ACM Tools End Program                                                                              |

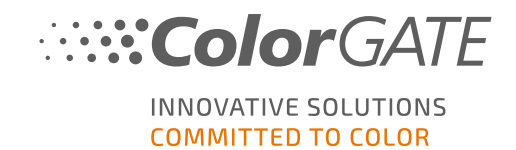

9. [Update Attached Dongle](挿入したドングルを更新)をクリックし、ライセンスファイルをドングルに割り 当てます。

| NeyUpdate v20.00.9174                                                                                                    | ×                                                                                                    |
|----------------------------------------------------------------------------------------------------|----------------------------------------------------------------------------------------------------|
| Attached Dongle<br>License Number:<br>License information cannot be shown, because the<br>current license file is missing.<br>Nevertheless, the dongle update can be performed as<br>usual.<br>Press 'Read Attached Dongle' to obtain the license file. | License File<br>License Number:<br>Version: 20<br>Product: Ceramic PS20 APPE<br>Limit License: 30 days<br>Software Maintenance: none<br>Queue Count: 3 / Hotfolders: 22 / Ripcount: 6<br>Usage: License File                                                                                                    |
| Read Attached Dongle Update Attached Dongle Copy Lic                                                                                                    | File       Modules And Features         6-COLOR PROFILER Module<br>Access Control Module (ACM)<br>Cost Calculation Module (CCM)<br>Container<br>Print and Cut Module (PCM)<br>LINEARIZATION ASSISTANT<br>Multichannel PSD Module (MPSDM)<br>aNy Color Profiler Module 3-a ch (NPFM8)<br>Photo FineArt Module (PHFM)         Device Drivers         *** Device Sets ***<br>*** Printer Drivers         *** Device Sets ***<br>*** Printer Drivers         *** Meassing Devices ***<br>X-Rite ili0         Download License File |
| Attached dongle can be updated                                                                                                    | ACM Tools End Program                                                                                                    |

これで、ライセンスファイルがドングルに割り当てられ、ソフトウェアを制限なく使用できるようになります。

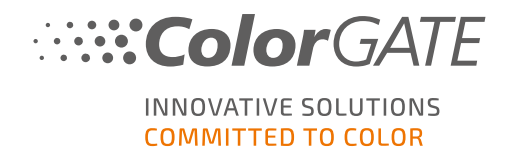

## ソフト ウェアのファースト ステップ

初めてソフトウェアを起動すると、 設定アシスタント]ダイアログが表示されます。このダイアログでは、次に何をすべきかを提案します。

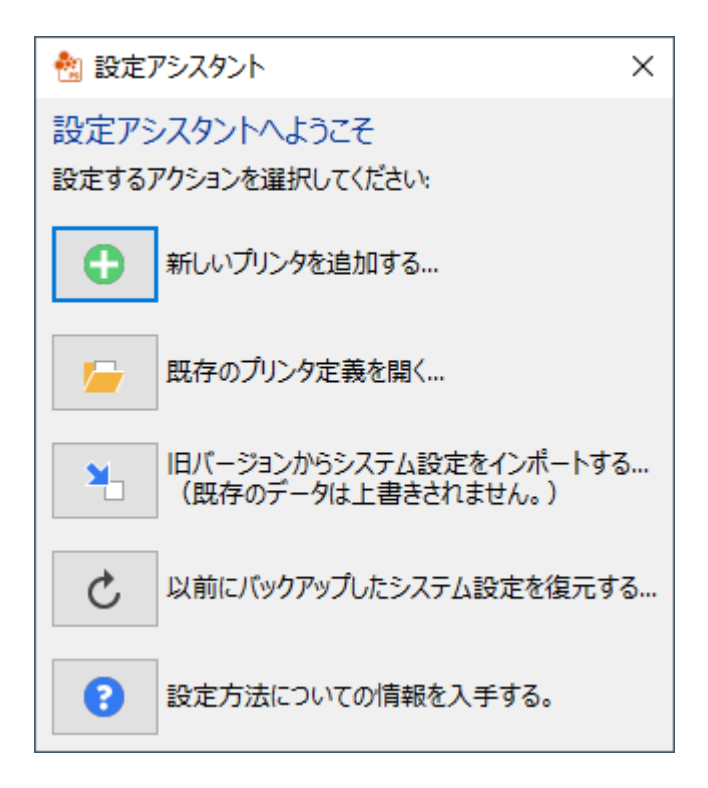

このダイアログの詳細については、オンラインヘルプを参照してください。これを実行するためにはキーボードの F1を押します。

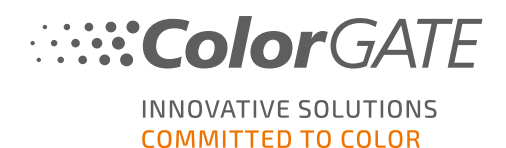

サポートオプション

オンラインヘルプ

ソフトウェアの使用中にF1キーを用いてオンライヘルプを開くことができます。

## Value Pack

Value Packは、ColorGATEの全ソフトウェアソリューションで利用できるメンテナンス&サポート契約です。またこれには、すべての更新とアップグレード、およびテクニカルサポートへのアクセスの権利が含まれます。 詳細については、次のサイトをご覧ください。<u>https://www.colorgate.com/service-</u> <u>support/resources/value-packs</u>

## **ColorGATE***O***FA**Q

FAQでは、よくある質問をまとめています。詳しくは<u>https://www.colorgate.com/service-support/</u> resources/fagへ移動してください。

## ColorGATEの販売代理店

サポートが必要な場合は、まず販売代理店にお問い合わせください。

## Webサポート

**注記**:当社のWebサポートは、有効なValuePackでのみご利用いただけます。

販売店が対応できない場合は、当社のWebサポートをご利用ください。Webサポートチケットは、ソフトウェア で直接、またはWebサイトのサービス&サポートから作成できます。詳細な手順については、弊社の**ブログ**を 参照してください。

- ColorGATEのソフトウェアで直接Webサポートチケットを作成するには、[ヘルプ] > [Web チケット...] をクリックします。次に、[ColorGATEアカウントの認証情報でログイン]をクリックし、アクセスデータを 入力します。
- ColorGATEソフトウェアから直接Webチケットを作成または編集できない場合(RIPコンピュータがインターネットに接続していない、またはV24より前のバージョンを使用しているなど)は、
   <u>https://www.colorgate.com/support/en</u>にアクセスし、個人ログイン情報を使用してログインしてください。
   ジニュー1> サポート1> Webサポート1からWebサポートチケットを作成できます。